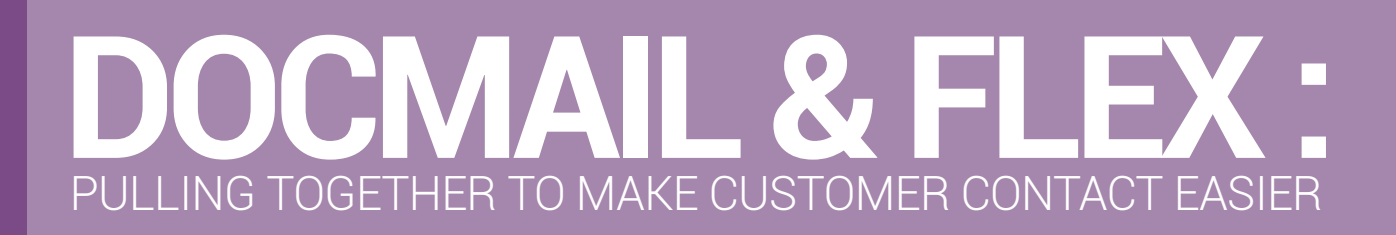

2 2 2

## HOW IT WORKS

## Leading hybrid print and mail system Docmail and Optinet have pulled together to offer you the perfect solution for customer communication.

Docmail is fully integrated with Optinet FLEX allowing you to print and mail to your customers direct. No need to come out of your software and login to Docmail – saving you even more time!

To begin the Docmail sign up process follow the below link:

https://www.cfhdocmail.com/Live/signupnew.aspx?VM=OptinetVM

## REGISTERING AND LOGGING IN TO **DOCMAIL**

The above link will take you to the following page, to complete the sign up process. During the sign up, you will receive an activation code by email to activate the account so that it is ready to use.

| docmo                                                                                                    | iil®                                                                          | Overview   Walkthru   F                                                                | AQs   Sign in   Sign-up   Try<br>(Signed out) - P | ' as a guest<br>Iease Sign-in |
|----------------------------------------------------------------------------------------------------|-------------------------------------------------------------------------------|----------------------------------------------------------------------------------------|---------------------------------------------------|-------------------------------|
| Sign up<br>Please enter your details<br>below so you can start<br>saving time and money<br>creating your mailings<br>today! | Step 1 of 3 - Name<br>Title<br>First name<br>Surname<br>I'm not a robot check | N UP<br>[(Please select) ✓]<br>Enter four digit number: □<br>4535<br>REGENERATE NUMBER |                                                   |                               |
|                                                                                                    |                                                                               |                                                                                        |                                                   | Next                          |

When registering, the Optinet vertical market is already a preselected option, ensuring that you receive the benefits from the integration. The image below shows this.

| MANAGE DOTPOST CLIENT   MANAGE ADD | RESS PLUGIN   INVOICE ADDRESS                   |
|------------------------------------|-------------------------------------------------|
| Account number                     | ZDM000000                                       |
| Account name                       | Awaiting signup_4d2ee31b-9913-4036-81ce-4d64f5a |
| Vertical market                    | OptinetVM 🗸                                     |
| Activation code                    | ypuqf760                                        |
| Notes                              |                                                 |

You can now login to Docmail from our website http://www.cfhdocmail.com/live/login using the username and password given when you signed up.

When you are logged in you will be on the Docmail home page and you can navigate the system from here. You are now able to print and mail to your customers, helping you receive the best results.

## TOPPING UP YOUR ACCOUNT

You can add credit to your Docmail account by visiting admin, top-up account.

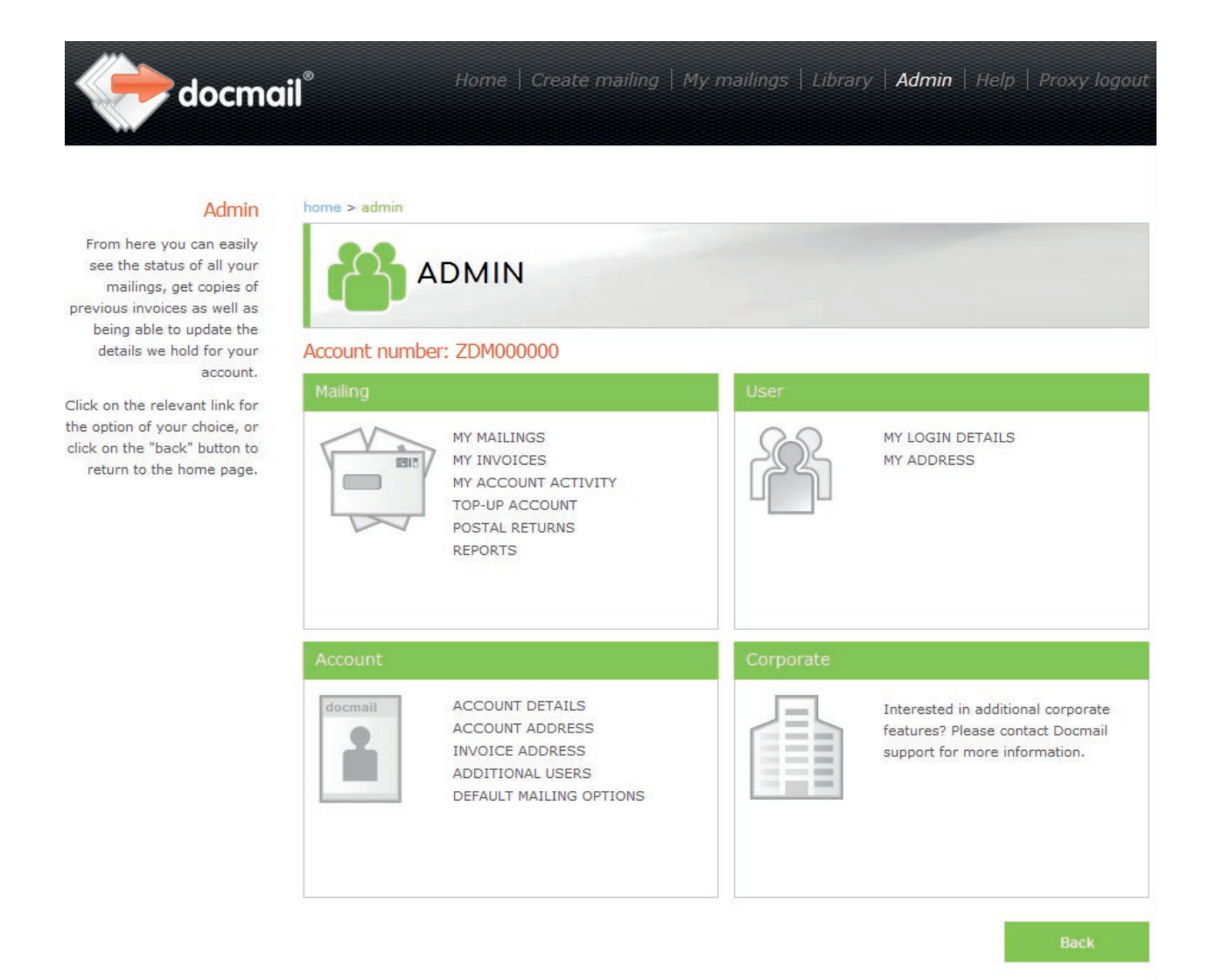

Choose one of the standard amounts by clicking the stamp symbol or enter your own amount and click the 'Top-up my account' link. From here follow the online prompts to complete the payment. Please note that it is not possible to refund top up monies and the credit must be used within 24 months of the top up date.

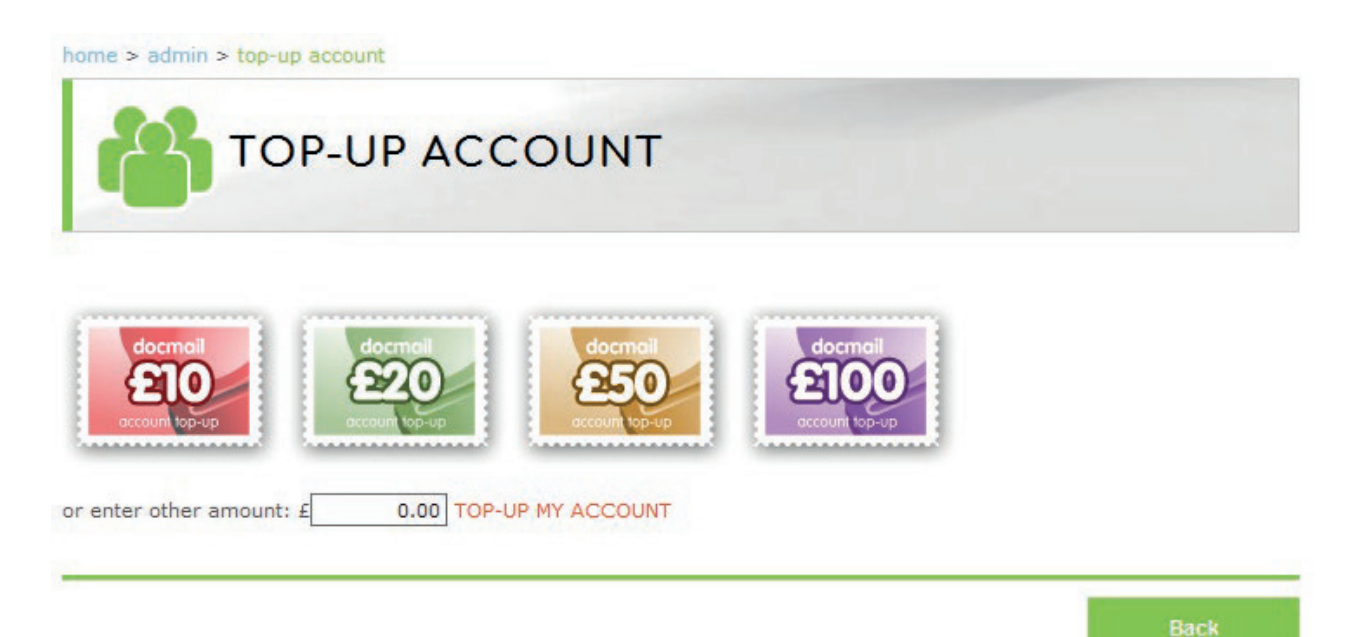

**REPORTING SYSTEMS** 

To run and view existing reports on your mailings, visit the reports section on the Admin page. This page allows you to run new reports and view report history which are all available to download.

| docmo                                                                                                    | ill <sup>®</sup> Home   Create mailing   My mailings   Library   Admin   H                                         | elp   Proxy logout |
|----------------------------------------------------------------------------------------------------|----------------------------------------------------------------------------------------------------|--------------------|
| Reports<br>This screen lists previously<br>run reports, click the run<br>new report button to<br>generate a new report. | home > admin > reports     REPORTS     Run new reports     Search     Run reports     Search     Search     Search | Page size 10 🗸     |
|                                                                                                    | There are no reports for the search criteria.                                                                      |                    |
|                                                                                                    |                                                                                                    | Back               |

To run a new report, use the drop down menus to determine the information you want to see displayed. From here you can view your reports online or they are free to download. You can also schedule a report to run on a regular basis which will be stored in the reports section of your account.

You will receive a secure link via email to access the report directly and you can invite others to view the report as well.

| docma                                                                               | ¦I <sup>®</sup> Home ∣               | Create mailing   My mailings               | Library   Admin               | Help   Proxy logout |
|-------------------------------------------------------------------------------------|--------------------------------------|--------------------------------------------|-------------------------------|---------------------|
| Run new report                                                                      | home > admin > reports > run ne      | ew report                                  |                               |                     |
| Select the report you wish to<br>run and the required<br>summarisation and filters. |                                      | W REPORT                                   |                               |                     |
| selected as 'Schedule' then                                                         |                                      |                                            |                               |                     |
| the report will be                                                                  | Penort ontions                       |                                            |                               |                     |
| automatically run and                                                               | Report options                       |                                            |                               |                     |
| emailed to you along with                                                           |                                      |                                            |                               |                     |
| any other additional email                                                          | Report                               | Despatched mailings                        |                               | ~                   |
| addresses entered.                                                                  | Summarise                            | User daily totals                          |                               | ~                   |
| Please note that for                                                                | Report name                          |                                            |                               |                     |
| scheduled reports date                                                              | Pup report                           | Now                                        |                               |                     |
| filters will automatically be                                                       | Kunteport                            | NOW                                        |                               |                     |
| relative to the first run date                                                      |                                      |                                            |                               |                     |
| When repeating reports in                                                           | -                                    |                                            |                               |                     |
| 'hours' the report will not                                                         | Despatch date                        | From 01/01/2018 III to 07/01               | /2018                         |                     |
| run before the selected time                                                        | User                                 | (all)                                      | ~                             |                     |
| each day.                                                                           |                                      |                                            |                               |                     |
|                                                                                     |                                      |                                            |                               |                     |
|                                                                                     |                                      |                                            |                               |                     |
|                                                                                     |                                      |                                            | Back                          | Generate report     |
|                                                                                     |                                      |                                            |                               |                     |
|                                                                                     | docma                                | il <sup>®</sup> FL                         | inet<br>EX                    |                     |
|                                                                                     |                                      | ADVANCED PRACTI                            | CE MANAGEMENT SOFTWARE        |                     |
| ISO/IEC<br>27001<br>Information Security<br>Management                              | ISO<br>9001<br>Ocality<br>Management | Crown<br>Commercial<br>Service<br>Supplier | ORGANISATIONAL<br>M E M B E R | NHS                 |
|                                                                                     |                                      |                                            |                               |                     |
|                                                                                     |                                      |                                            |                               |                     |

If you require any assistance whilst using Docmail, please contact our friendly customer service team on:

T: 01761 409701/2 | E: docmailsupport@cfh.com

www.docmail.co.uk